## Instructions for submitting your Trinity CertTESOL Application

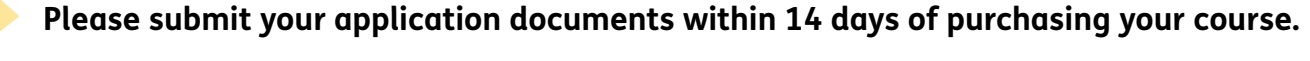

Failure to do so will result in your course fees been non-refundable even if you are not accepted on to the course.

When you log into your account you need to select your course using the two arrows at the top of the screen, or the red 'Continue Studying' button.

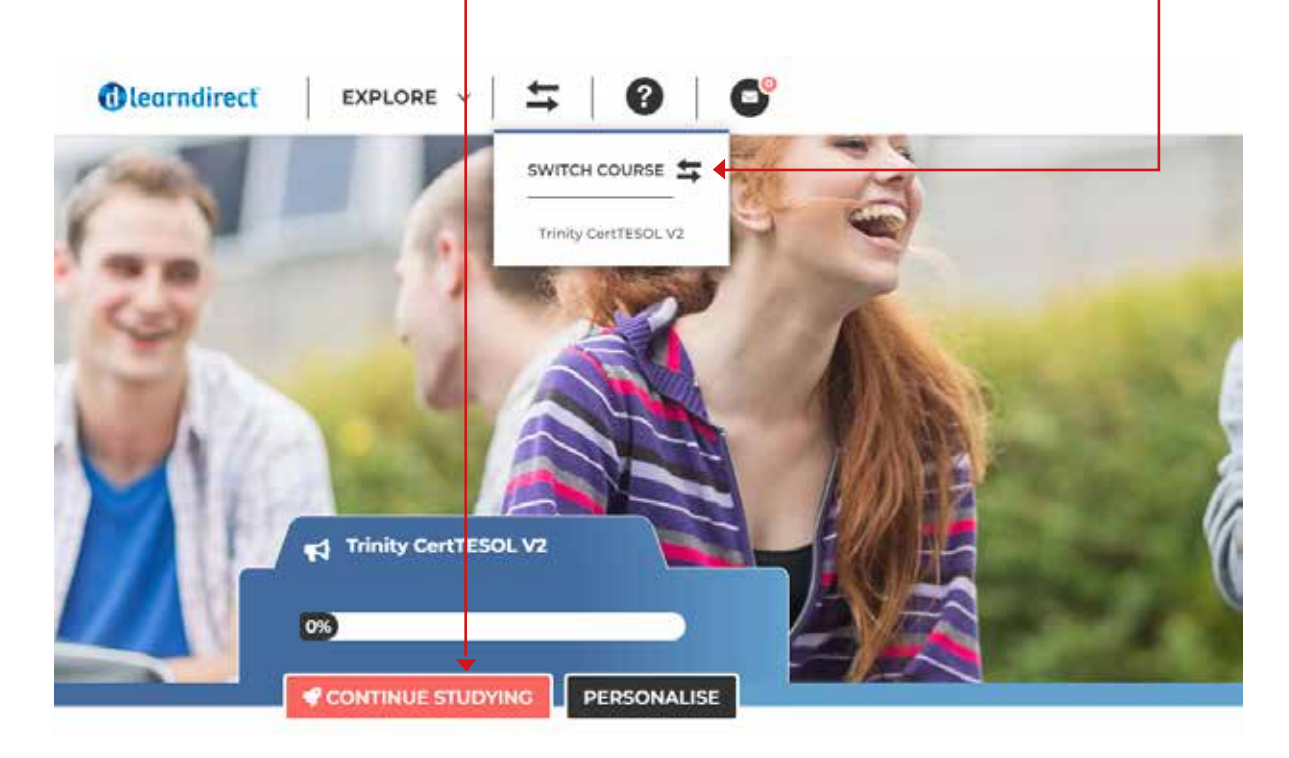

2

You'll then come to the units of your course (you only have access to Units 1 to 3 before the course starts.

Click on the arrow under Unit 1 – Application, it will say "Go to my Course" when you hover over it:

|                | (TESOL      |       |  |           | 1         |       |
|----------------|-------------|-------|--|-----------|-----------|-------|
| COURSE CONTENT | Trinity Cer | TESOL |  | h         |           |       |
|                |             |       |  | <b></b> ( | →<br>8152 | / 004 |

## Instructions for submitting your Trinity CertTESOL Application

3 You'll then see the screen below. Click on "Your Application" to read the instructions about how to complete your application details.

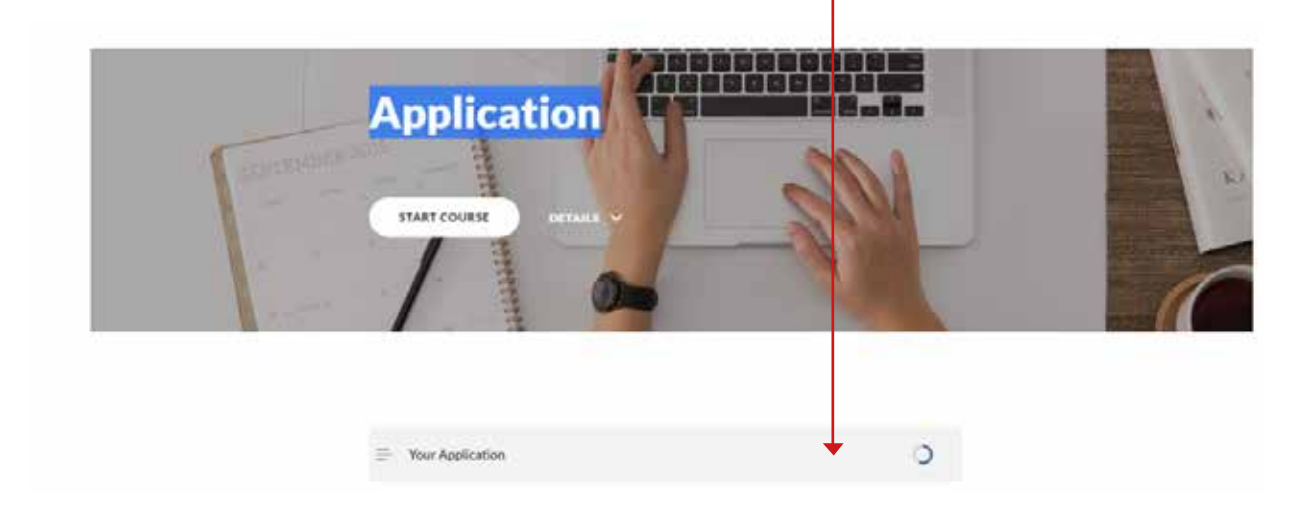

## It should look like this:

| Application            | Your Application                                                                                                    |
|------------------------|----------------------------------------------------------------------------------------------------|
| 2) Ther Application () | Welcome to the learndirect Trinity CertTESOL course. It's great to have you on board and we look forward to welcoming you formally onto the course.  |
|                        | Before we can formally accept you on the course, we need you to complete the following attachments and return the requested qualification documents. |
|                        | Application Form Screening questionnaire (self-assessed but discussed in interview)                                                                  |

5

4

At the bottom there are forms to download and complete:

| DOC | CertTESOL application form.docx<br>105.2 KB | 7 |
|-----|---------------------------------------------|---|
| por | Screening q'aire.docx                       | 4 |

|   | Instructions for submitting your<br>Trinity CertTESOL Application                                                                                                  |
|---|----------------------------------------------------------------------------------------------------|
| 6 | When you have read all the instructions,<br>go back to the top of the screen and<br>click the yellow "Back to Course" button. ———————————————————————————————————— |
| 7 | You then need to click on the pencil icon to submit your application. When you hover over it you will see "Got to my Assignment"                                   |
|   | COURSE CONTENT   Trinity CertTESOL                                                                                                    |
|   | UNIT 1   Application C D D That D D D That D D D D D D D D D D D D D D D D D D D                                                                                   |

You will then see the screen below where you can upload your documents. You'll need to put some text in the blank box, upload your files and click the green SAVE button.

Then sign the learner declaration to complete the submission. When the application has been submitted you will see it shows "Awaiting Moderation" in the menu on Unit 1.

| A REAL PROPERTY AND A REAL PROPERTY AND A REAL PROPERTY AND A REAL PROPERTY AND A REAL PROPERTY.                |           |              |
|----------------------------------------------------------------------------------------------------|-----------|--------------|
| du Deventional Austrance's Guidance 13                                                                          |           |              |
| YOUR ANSWER TO DUSTION IN                                                                                       |           |              |
|                                                                                                    |           |              |
| Share by your present in this manufacture                                                                       |           |              |
|                                                                                                    |           |              |
|                                                                                                    |           | ecelo couvit |
| Optional supporting evidence                                                                                    |           |              |
| -2.0ELOAD                                                                                                    |           |              |
| Constanting of the second second second second second second second second second second second second second s |           |              |
|                                                                                                    |           |              |
|                                                                                                    |           | SAVE         |
|                                                                                                    |           | SAVE         |
|                                                                                                    |           | SAVE         |
| Learner Declaration                                                                                             | Signature | SAVE         |
| Learner Declaration                                                                                             | Signature | SAVE         |

8